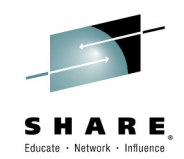

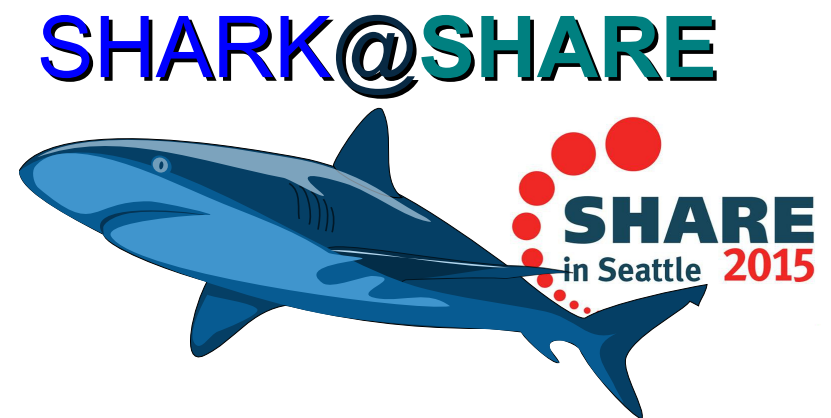

# wireshark Hands-On Lab

Thursday, March 5, 2015 01:45 PM – 02:45 PM Sheraton Seattle, Redwood Session 16752 https://ibm.biz/**SHARK**at**SHARE** 

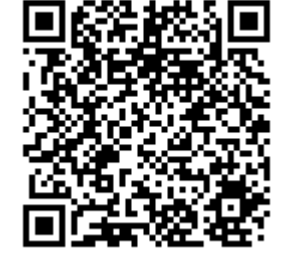

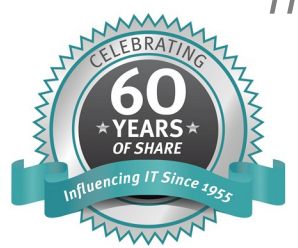

#SHAREorg

SHARE is an independent volunteer-run information technology association that provides education, professional networking and industry influence.

Copyright (c) 2014 by SHARE Inc. C () (S) (D) Except where otherwise noted, this work is licensed under http://creativecommons.org/licenses/by-nc-sa/3.0/

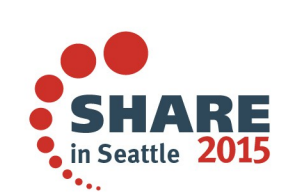

#### Wireshark Lab Part I. General Questions

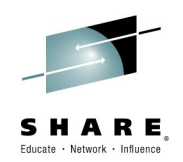

- How long was the trace running?
  - The trace captured a timeframe of \_\_\_\_\_ seconds
- What is the average packet rate?
  - The average packet rate is \_\_\_\_\_ packets/s
- What are the 3 top talker IP addresses in the trace?
  - IP address 1: \_\_\_\_\_ \_\_\_\_ packets
  - IP address 2: \_\_\_\_\_\_ \_\_\_\_ packets
  - IP address 3: \_\_\_\_\_\_ \_\_\_\_ packets
- Save number\_1's traffic under a new filename
  - Filter: ip.addr eq aa.bb.cc.dd
  - File  $\rightarrow$  Export specified packets  $\rightarrow$  wireshark pcapng format!
  - Filename: SHARE16752.TopTalker.pcapng

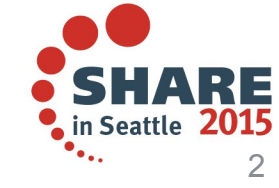

## Wireshark Lab Part II. TCP Questions

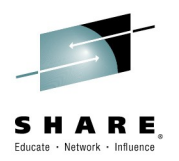

- How many TCP sessions start in this trace
  - The trace contains \_\_\_\_\_ new TCP connections
- How many TCP sessions terminate in this trace
  - The trace contains \_\_\_\_\_ terminating TCP connections
- What are the top 3 clients connecting in the trace?

  - IP address 2: \_\_\_\_\_ \_\_\_\_ new sessions
  - IP address 3: \_\_\_\_\_ \_\_\_\_ new sessions
- Save number\_1's traffic under a new filename
  - Filter: ip.addr eq aa.bb.cc.dd File  $\rightarrow$  Export specified packets
  - Filename: SHARE16752.TopTalker.client1.pcapng
- Save number\_2's and number\_3's traffic also

- File  $\rightarrow$  Export ...

Complete your session evaluations online at www.SHARE.org/Seattle-Eval

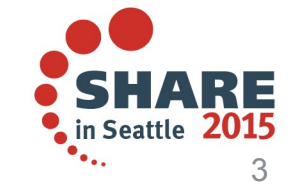

02/24/15

## Wireshark Lab Part III. TN3270 Questions

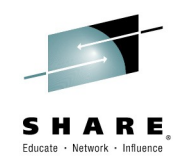

- How many TN3270 sessions are started in the trace?
  - There are \_\_\_\_\_ new TN3270 sessions starting in the trace
- How many TCP ports is the TN3270 Server listening on?
  - The TN3270 Server listens on ports
- What are the top 3 clients connecting to the TN3270 server?
  - IP address 1: \_\_\_\_\_ \_\_\_\_ new sessions
  - IP address 2: \_\_\_\_\_ \_\_\_\_ new sessions
  - IP address 3: \_\_\_\_\_ \_\_\_\_ new sessions
- What is the percentage of all TN3270 traffic in the trace?
  - Filter: tcp.port==23 or tcp.port==nnnn || tcp.port= nnnn ...
  - Filename: SHARE16752.TopTalker.client1.pcapng
- Save all TN3270 traffic under a new file

− File → Export … SHARE16752.TN3270.pcapng

Complete your session evaluations online at www.SHARE.org/Seattle-Eval

### Wireshark Lab Part III. TLS Questions

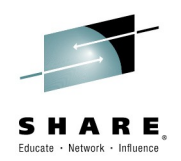

- How many active TLS sessions are in the trace?
  - There are \_\_\_\_\_ sessions that carry TLS application data.
- What other server ports besides TN3270 support TLS?
  - Following servers sent a ServerHello: Ports
- What are the top clients connecting via SSL to the TN3270?
  - IP address 1: \_\_\_\_\_. \_ \_ \_ ClientHello packets
  - IP address 2: \_\_\_\_\_ \_\_\_ ClientHello packets
  - IP address 3: \_\_\_\_\_ \_\_\_ ClientHello packets
  - IP address 4: \_\_\_\_\_.\_\_\_.
  - IP address 5: . . . ClientHello packets
- Save all traffic of the IP subnet of #4 and #5 under a new file – File  $\rightarrow$  Export ... SHARE16752.IPSubnet.pcapng

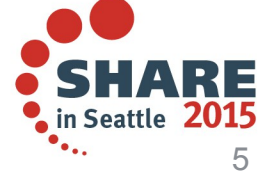

ClientHello packets

#### **Wireshark Lab Part Background**

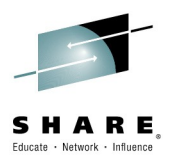

#### What the TCP payload looks like

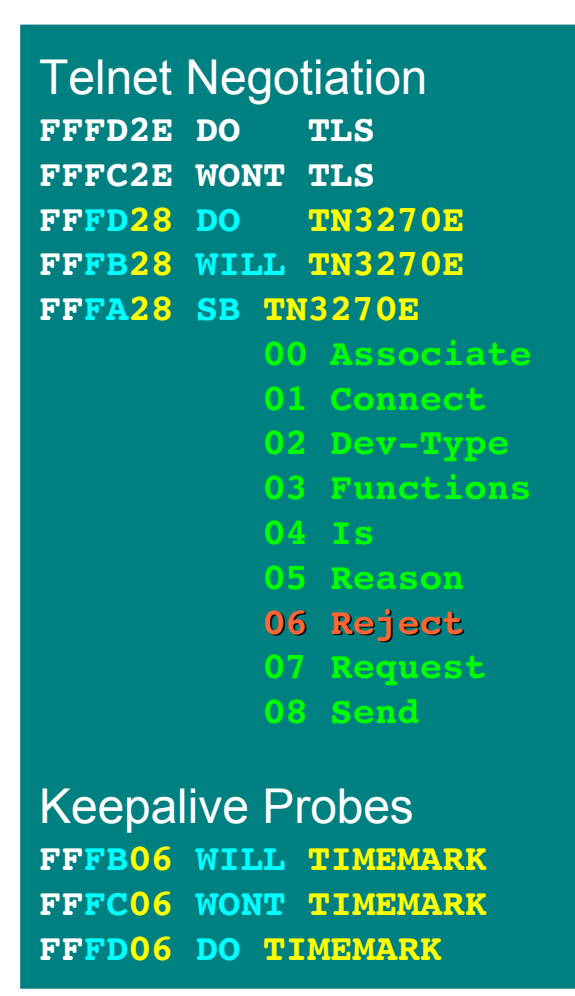

| 8055010301 SSLV2 ClientHello V31  |
|-----------------------------------|
| 14 Change Cipher Spec             |
| 1403vv 0001 01 ChangeCipherSpec   |
| 15 Alert                          |
| 1603vv xxxx yy                    |
| 00 SSL3.0                         |
| 16 Handshake Protocol             |
| 1603vv xxxx yy                    |
| 00 SSL3.0                         |
| 01 TLS1.0                         |
| 02 TLS1.1                         |
| 03 TLS1.2                         |
| 01 ClientHello                    |
| 02 ServerHello                    |
| <b>OB</b> Certificate             |
| OE ServerHelloDone                |
| 10 ClientKeyExchange              |
| 17 Application Data               |
| 1703vv xxxx yy Encrypted ApplData |

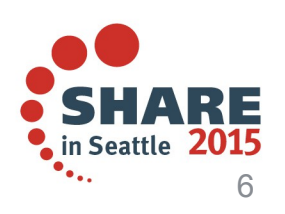

Complete your session evaluations online at www.SHARE.org/Seattle-Eval

#### **Successful TN3270 Negotiation**

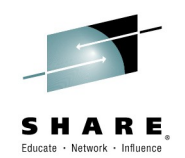

| <u> </u> |          |        |                  |              | SEATTL     | E.PCOMN   | 1.VTAMP.pd | capng IW | ireshark 1.12 | 2.1 (Git Rev | Unknowr | n from un | known)] |         |         |          |      |
|----------|----------|--------|------------------|--------------|------------|-----------|------------|----------|---------------|--------------|---------|-----------|---------|---------|---------|----------|------|
| File     | Edit     | View   | Go Capture Analy | ze Statistic | s Telephor | ny Tools  | Internals  | Help     |               |              |         |           |         |         |         |          |      |
| 0        | ۲        |        |                  | ) X 🕻        |            | € ⇒       | <b>~</b> 1 | · 🛃      |               | 0, 0,        | ٩, ۴    | -   🏹     |         |         |         |          |      |
| Filter   | r: tcp.s | stream | eq 2             |              |            | ~         | Expression | n Clear  | Apply Sav     | е            |         |           |         |         |         |          |      |
| No.      | Ti       | me     | Source           | SHARE_SE     | EATTLE_201 | 5:Session | 16752 #SF  | HARKatSH | ARE           | Data         |         |           |         |         |         |          |      |
|          | 13 0.    | 000    | Win7.Client      | < -          | SYN W      | /in7 [F   | ingerpri   | int: 819 | 92:128:1:     | M*           |         |           |         |         |         |          |      |
|          | 14 0.    | 000    | TN3270.Server    | > SYN        | LACK ZOS   | 5 finge   | rprint[6   | 65535:64 | 4:0:*,M*,     | W*           |         |           |         |         |         |          |      |
|          | 15 0.    | 000    | Win7.Client      | < 3-         | way-HS c   | omplet    | ed EST/    | ABLISHE  | D :-)         |              |         |           |         |         |         |          |      |
|          | 16 0.    | 001    | TN3270.Server    | D0 TN327     | '0E>       | :-)       |            |          |               | fffd28       | }       |           |         |         |         |          |      |
|          | 17 0.    | 049    | Win7.Client      |              |            | <         | - WILL 1   | TN3270E  | :-)           | fffb28       | }       |           |         |         |         |          |      |
|          | 18 0.    | 010    | TN3270.Server    | TN3270E      | > SB S     | end De    | vice-Typ   | pe SE -  | > :-          | fffa28       | 0802ff  | f0        |         |         |         |          |      |
|          | 19 0.    | 051    | Win7.Client      | TN3270E      | < S        | B Devi    | се-Туре    | Req SE   | :-            | fffa28       | 020749  | 424d2d4   | 4594e41 | L4d4943 | 3fff0   |          |      |
|          | 20 0.    | 000    | TN3270.Server    | TN3270E      | > SB D     | evice-    | Type Is    | IBM-xx   | x, Connec     | t fffa28     | 020449  | 424d2d4   | 4594e41 | L4d4943 | 3014950 | 65a24543 | 3539 |
|          | 21 0.    | 086    | Win7.Client      | TN3270E      | < SB       | Functi    | ons Req    | : Bind-  | Img Rsp S     | ys fffa28    | 030700  | 020405f   | ff0     |         |         |          |      |
|          | 22 0.    | 000    | TN3270.Server    | TN3270E      | > SB F     | unctio    | n Is Bir   | nd-img,R | Rsp,Sys-R     | eqfffa28     | 030400  | 020405f   | ff0     |         |         |          |      |
|          | 23 0.    | 006    | TN3270.Server    | TN3270E      | > BIND     | )         |            |          |               | 030000       | 000031  | 010303b   | 1903080 | 008787  | 7f8870( | 00200000 | 0000 |
|          | 24 0.    | 000    | Win7.Client      | < AC         | K (Win)    |           |            |          |               |              |         |           |         |         |         |          |      |
|          | 25 0.    | 000    | TN3270.Server    | TN3270E      | > BID      | (ContR    | es)        |          |               | 090002       | 0001ff  | ef        |         |         |         |          |      |
|          | 26 0.    | 063    | Win7.Client      | TN3270E      | <          | DR        |            |          |               |              |         |           |         |         |         |          |      |
|          | 27 0.    | 000    | TN3270.Server    | > AC         | K zOS      |           |            |          |               |              |         |           |         |         |         |          |      |
|          | 28 0.    | 000    | TN3270.Server    | TN3270E      | > Eras     | e Writ    | e          |          |               | 000302       | 0002f5  | c611404   | 03c5c61 | f401d60 | 011404  | 01d60c90 | :2d4 |
|          | 29 0.    | 000    | TN3270.Server    | TN3270E      | > Data     | 1         |            |          |               | 404040       | 40f0f0  | 7af0f54   | 0114dd2 | 21d6040 | 0114e4l | olde8c3d | 15d4 |
|          | 30 0.    | 000    | Win7.Client      | < AC         | K (Win)    |           |            |          |               |              |         |           |         |         |         |          |      |
|          | 31 0.    | 020    | Win7.Client      | TN3270E      | <          | DR        |            |          |               |              |         |           |         |         |         |          |      |
|          | 32 0.    | 000    | TN3270.Server    | > AC         | K zOS      |           |            |          |               |              |         |           |         |         |         |          |      |

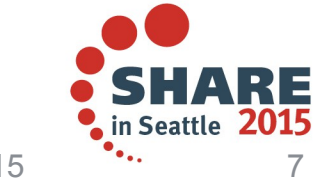

Complete your session evaluations online at www.SHARE.org/Seattle-Eval

02/24/15

#### **Successful TLS Negotiation**

| 2           |            | SHARE16752.pcapng                                            |                   | o x  |
|-------------|------------|--------------------------------------------------------------|-------------------|------|
| File Edit   | View G     | Go Capture Analyze Statistics Telephony Tools Internals Help |                   |      |
| • •         |            | 🛛 🖉 🖴 🖹 🗙 🧭 🕐 🔶 🛧 🛨 🔲 🖳 🔍 🔍 🔍                                | . 🖭   🍇 🕅 🍢       | ~    |
| Filter:     | tcp.stream | m eq 1559   Expression Clear Apply Save                      | p0f 3wayHS        | ~    |
| Source      |            | Coloring Rule Name data tc                                   | p_ws tcp.relative | ip.l |
| 172.21.     | .25.200    | p0f win7_Tstamp                                              | 8192 0.000000000  |      |
| 172.20.     | .0.16      | zOS 16K 32768:64:*:48:M*,N,W0                                | 32768 0.000068000 |      |
| 172.21.     | .25.200    | 3-way_HS complete ! ESTABLISHED                              | 66792 0.000489000 |      |
| 172.21.     | .25.200    | SSLv2 Client Hello 801f0103010006000001                      | 66792 0.006968000 |      |
| 172.20.     | .0.16      | TLS Server Hello 16030103da0200004d030                       | 32735 0.008024000 | 1    |
| 172.21.     | .25.200    | TLS Client Key exchange 160301010610000102010                | 65800 0.009955000 |      |
| 172.20.     | .0.16      | TLS Change Cipher Spec 140301000101                          | 32450 0.013136000 |      |
| 172.20.     | .0.16      | TLS Handshake 1603010028dc10d53bf05                          | 32450 0.013248000 |      |
| 172.20.     | .0.16      | TLS AppData 17030100182a0768ad5b8                            | 32450 0.013493000 |      |
| 172.21.     | .25.200    |                                                              | 65748 0.013794000 |      |
| 172.21.     | .25.200    | TLS AppData 170301001881fc02911af                            | 65720 0.015390000 |      |
| 172.20.     | .0.16      | TLS AppData 1703010020e6ad97ed1d3                            | 32739 0.015570000 |      |
| 172.21.     | .25.200    | TLS AppData 1703010030bd0dd205086                            | 65684 0.016326000 |      |
| 172.20.     | .0.16      | TLS AppData 1703010020a4aab9622af                            | 32715 0.016894000 |      |
| 172.21.     | .25.200    | TLS Close Notify 15030100180ac8720d0ae                       | 65644 0.024988000 |      |
| 172.20.     | .0.16      | TLS Close Notify 150301001864e35020407                       | 32739 0.025175000 |      |
| 172.21.     | .25.200    | FIN                                                          | 65644 0.025296000 |      |
| 172.21.     | .25.200    | RST: W0                                                      | 0 0.025539000     |      |
|             |            |                                                              |                   |      |
| (           |            |                                                              |                   |      |
| 🔵 💅 🛛 File: | : "/home/m | nburkhar/2015/ Packe Profile: SHARE2015                      |                   |      |
| _           |            | 02/2                                                         | 24/15             | 8    |

Complete your session evaluations online at www.SHARE.org/Seattle-Eval